# ECT Step by Step

### Test Weight Apparatus

7/24/08

### **Test Weight**

For New Test Select FGIS-927 Test Weight Check Test from Dropdown next to Create New Test

To finish an Open test use Search or enter the Test Reference No.

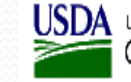

USDA United States Department of Agriculture Grain Inspection, Packers & Stockyards Administration

### Staging

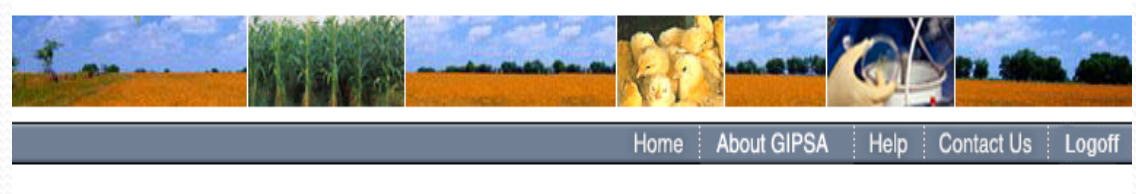

#### You are here: ECT Menu 1.0.5 Search **Checktest Home** Search for Checktest Create New Checktest Browse by Subject Equipment Search For Existing Checktest FGIS-904 Laboratory Scale Test FGIS-923 Moisture Meter Test Reports Search By Test Reference No. FGIS-924 Barley Pearler FGIS-924 Sieve Test E-mail Distribution Lists FGIS-925 Rice Checktest Form Administration FGIS-927 Test Weight Check Test FGIS-928 Dockage Check Test FGIS-936 Sampler Condition Report FGIS-965 Scale Test Report (Hopper) Equipment FGIS-965-1 Scale Test Report (Railroad Track) FGIS-965-2 Scale Test Report (Vehicle) FGIS-Falling Number Reports FGIS-Mycotoxin FGIS-NIRT Daily Barley E-mail Distribution Lists FGIS-NIRT Daily Corn FGIS-NIRT Daily Soybean FGIS-NIRT Daily Wheat Administration

GIPSA | USDA.gov FOIA | Accessibility Statement | Privacy Policy | Non-Discrimination Statement | Information Quality | FirstGov | White House

### Blank General Page

Steps to Complete:

\_\_\_\_\_

- 1. Enter Service Point or use Lookup
- 2. Select Grain Test Yes or No No is the default value
- 3. Click on Add Equipment No Standard equipment needed for water volume only
- 4. Use Equipment search to find equipment and then Select Equipment
- 5. Click on Save
- 6. Review
- 7. Click on Next

| /ou are here: ECT Menu > FGIS-927 Test Weight Check Test General Information | 1.0.5 |
|------------------------------------------------------------------------------|-------|
| FGIS-927 Test Weight Check Test<br>General Information                       |       |
| General Standard Test Summary                                                |       |
| Test Reference Number:                                                       |       |
| FO OA LOCATION                                                               |       |
| rain Test                                                                    |       |
| C Yes ⊙ No                                                                   |       |
| Standard Equipment Add Equipment                                             |       |
| Test Equipment Add Equipment                                                 |       |
| Save Cancel Void Next                                                        |       |
|                                                                              |       |

### Completed General Page

Test Equipment includes both the Test Weight Kettle and the Electronic scale (unless the beam is used)

|                                    | FGIS-927 Test Weight Check Test                                         |      |
|------------------------------------|-------------------------------------------------------------------------|------|
|                                    | General Information                                                     |      |
|                                    | General Standard Test Summary                                           |      |
|                                    |                                                                         | ]    |
| Test Reference N                   | umber: 14059                                                            |      |
|                                    |                                                                         |      |
| Data has been succe                | ssfully saved                                                           |      |
| Service Point 24412                | Lookup Service Point                                                    |      |
| FO                                 | OA LOCATION                                                             |      |
| FGIS - Wichita Field               | Office KANSAS CITY, MO                                                  |      |
| Grain Test                         |                                                                         |      |
| € Yes € No                         |                                                                         |      |
|                                    | Add Environment                                                         |      |
| Standard Equipment                 | yea edabuleur                                                           |      |
| SP Code Serial # I                 | Make Model                                                              |      |
| 244122 J 45402 0                   | Dhaus Kettle 4438-00(w/handle)                                          |      |
| Test Equipment A                   | dd Equipment                                                            |      |
| rest Equipment                     |                                                                         |      |
| Action SP Code                     | Serial # Make Model                                                     |      |
| [Remove] 244300<br>[Remove] 244300 | F/M #1 Fairbanks/Morse Kettle 11192 or Brass<br>1125042829 Ohaus V*F122 |      |
| Sava                               | Capacit                                                                 | Next |
| Save                               | Void                                                                    | Next |

nent | Privacy Policy | Non-Discrimination Statement | Information Quality | FirstGov | White House

### Blank Standard Page

- **1**. Enter Date Mailed
- 2. Enter Actual Test values.
- 3. Program will exclude high and low and then average remaining 3 values per sample.
- 4. Enter Results By and Date
- 5. Click on Save
- 6. Review
- 7. Click on Submit or Submit/Create New

| est kererence Number: 14059 ate Mailed Populate F euse Standard Test Results of Test Reference Number Populate F Standard Unit Results rop Sample 1 Sample 2 Sample 3 Sample 1 Sample 2 Sample 3 Sample 2 Sample 3 Sample 3 Sample 3 Sample 2 Sample 3 Sample 3 Sample 3 Sample 2 Sample 3 Sample 3 Sample 3 Sample 2 Sample 3 Sample 3 Sample 3 Sample 3 Sample 4 Sample 2 Sample 4 Sample 4 |            |                    | 50                       |                  |
|----------------------------------------------------------------------------------------------------|------------|--------------------|--------------------------|------------------|
| ate Mailed Populate F euse Standard Test Results of Test Reference Number Populate F Standard Unit Results rop Sample 1 Sample 2 Sample 3 Populate F Populate F Popul | est Refe   | rence Number: 140  | 59                       |                  |
| euse Standard Test Results of Test Reference Number Populate F Standard Unit Results Prop Sample 1 Sample 2 Sample 3 Sample 1 Sample 2 Sample 3 Sample 1 Sample 2 Sample 3 Sample 1 Sample 2 Sample 3 Sample 2 Sample 3 Sample 3 Sam | ate Mail   | ed 📃 💌             |                          |                  |
| Standard Unit Results Prop Sample 1 Sample 2 Sample 3                                                                                                    | euse Sta   | ndard Test Results | of Test Reference Number | Populate Results |
| Standard Unit Results Prop Sample 1 Sample 2 Sample 3  Prop Sample 1 Sample 2 Sample 3  Prop Sample 1 Sample 2 Sample 3  Prop Sample Sample Sa |            |                    |                          |                  |
| Sample 1 Sample 2 Sample 3   Sample 1 Sample 2 Sample 3     Sample 1 Sample 2 Sample 3     Sample 2 Sample 3     Sample 1 Sample 2     Sample 3     Sample 4     Sample 5     Sample 6     Sample 7     Sample 6     Sample 7     Sample 7 </td <td></td> <td></td> <td>Standard Unit Results</td> <td></td>                                                                                                    |            |                    | Standard Unit Results    |                  |
| I I I I I I I I I I I I I I I I I I I                                                                                                    | )rop       | Sample 1           | Sample 2                 | Sample 3         |
| Image: Image: I  |            |                    |                          |                  |
| In the second second se |            |                    |                          |                  |
| emarks                                                                                                    |            |                    |                          |                  |
| ING Date Date And And And And And And And And And And                                                                                                    |            |                    |                          |                  |
| esults By Date Date                                                                                                    | ; [        |                    |                          |                  |
| esults By Date Date E                                                                                                    | AVG        |                    | P                        | P                |
| emarks                                                                                                    | Results By |                    | Date                     | <b>D-</b>        |
|                                                                                                    | emarks     |                    |                          |                  |
|                                                                                                    |            |                    |                          | A                |
|                                                                                                    |            |                    |                          |                  |
|                                                                                                    |            |                    |                          |                  |
|                                                                                                    |            |                    |                          |                  |
|                                                                                                    |            |                    |                          |                  |
|                                                                                                    |            |                    |                          |                  |

nent | Privacy Policy | Non-Discrimination Statement | Information Quality | FirstGov | White House

### Completed Standard Page

Results must be submitted to generate email and allow user to enter test equipment results.

This form also has the feature to reuse results from a prior test reference number and save the operator time in data entry.

| ou ai               | re here: ECT Menu > FGIS                                          | -927 Test Weight Check Test Sta<br>FGIS-927 Test Weight<br>Standard Inforn | ndard Information<br>Check Test<br>nation | 1.0             |
|---------------------|-------------------------------------------------------------------|----------------------------------------------------------------------------|-------------------------------------------|-----------------|
| est                 | Reference Number:                                                 | General Standard Te                                                        | st Summery                                |                 |
| ata I<br>ate<br>eus | has been successfully s<br>Mailed 7/1/2008<br>e Standard Test Res | ubmitted<br>sults of Test Reference Nu                                     | mber                                      | Populate Result |
| rop                 | Sample 1                                                          | Standard Unit R                                                            | esults                                    | Sample 3        |
| TOP                 | 55.700                                                            | 60.110                                                                     | 61.500                                    |                 |
|                     | 55.820                                                            | 60.700                                                                     | 61.200                                    |                 |
|                     | 55.590                                                            | 60.800                                                                     | 61.200                                    |                 |
|                     | 55.750                                                            | 60.500                                                                     | 61.700                                    |                 |
|                     | 55.850                                                            | 60.100                                                                     | 61.500                                    |                 |
| VG                  | 55.757                                                            | 60.437                                                                     | 61.400                                    |                 |
| esul                | Its By 94110                                                      | Date                                                                       | 6/30/2008                                 |                 |
| ima                 | rks                                                               |                                                                            |                                           |                 |
|                     |                                                                   |                                                                            |                                           |                 |

|                                                                         |                   |          |              | Т          | est Info                     | rmati               | on     |                 |       |                |       |    |
|-------------------------------------------------------------------------|-------------------|----------|--------------|------------|------------------------------|---------------------|--------|-----------------|-------|----------------|-------|----|
|                                                                         |                   |          | Gener        | al         | Standard                     | Test                | t S    | umma            | Ŋ     |                |       |    |
| Test Ref                                                                | ference Num       | ber: 14  | 059          |            |                              |                     |        |                 |       |                |       |    |
|                                                                         |                   |          |              | S          | CALE / B                     | EAM 1               | EST    |                 |       |                |       |    |
| Scale Tes                                                               | st for Electronic | or Mech  | anical       | Gra        | in Scales: '<br>to be withis | This sca<br>tolerar | le was | testec<br>l ves | d in  | accordance wit | th Ch | ap |
| Load E                                                                  | Beam Reading      | Error    | Loa          | d<br>Ib    | Beam Re                      | ading               | Error  | Loa             | ad Ib | Beam Read      | ling  | F  |
| 00                                                                      |                   |          | 142          | 10         |                              |                     |        | 850             | 60    |                |       | ĺ  |
| 71 5                                                                    |                   | ĺ        | 425          | 30         |                              |                     | ]      |                 |       | . <u> </u>     |       | ÎΓ |
| Sensitivi                                                               | ty @ 60 lb/bu     | Beam Re  | spon         | se O       | K? Beam 1                    | est Res             | sult   |                 |       |                |       |    |
| g                                                                       | lb                | Yes      |              | No         | In                           | Out                 |        |                 |       |                |       |    |
| 850+1                                                                   | g 60+1 g          | 0        |              | $^{\circ}$ |                              |                     |        |                 |       |                |       |    |
| 2                                                                       |                   |          |              |            |                              |                     |        |                 |       |                |       |    |
| 2                                                                       |                   | 1        |              | ⊨          |                              |                     |        | — <b> </b> =    |       |                |       |    |
| 3                                                                       |                   |          |              |            |                              |                     |        | Ē               |       |                |       |    |
|                                                                         |                   |          |              |            |                              |                     |        |                 |       |                |       |    |
| 4                                                                       |                   | 1        |              |            |                              |                     |        |                 |       |                |       |    |
| 4<br>5<br>5                                                             |                   | _        |              |            |                              |                     |        |                 |       |                |       |    |
| 4<br>5<br>AVG                                                           |                   |          |              |            |                              |                     |        |                 |       |                |       |    |
| 4                                                                       |                   |          |              |            | VOLUM                        | E TES               | т      |                 |       |                |       |    |
| 4<br>5<br>AVG<br>GROSS -                                                | TARE = NET W      | EIGHT (1 | .,098.       | 08 g       | VOLUM                        | e tes               | т      |                 |       |                |       |    |
| 4<br>5<br>AVG<br>GROSS -<br>Gro                                         | TARE = NET W      | EIGHT (1 | .,098.<br>Ne | 08 g       | VOLUM                        | e tes               | т      |                 |       |                |       |    |
| 4<br>5<br>AVG<br>GROSS -<br>Gro                                         | TARE = NET WI     | EIGHT (1 | ,098.<br>Ne  | 08 g       | VOLUM                        | e tes               | т      |                 |       |                |       |    |
| 4<br>5<br>AVG<br>GROSS -<br>Gro<br>Results                              | TARE = NET WI     | EIGHT (1 | ,098.<br>Ne  | 08 g       | VOLUM                        | E TES               | т      |                 | Da    | ate            |       |    |
| 4 F<br>5 AVG<br>GROSS -<br>Gro<br>Results<br>Results                    | TARE = NET WI     | EIGHT (1 | .,098.<br>Ne | 08 g       | VOLUM                        | E TES               | T      |                 | Da    | ate            |       | [  |
| 4<br>5<br>AVG<br>GROSS -<br>Gro<br>Gro<br>Results<br>Results<br>Results | TARE = NET WI     | are      | .,098.<br>Ne | 08 g       | VOLUM                        | E TES               | т      |                 | Da    | ate            |       |    |
| 4 5 AVG GROSS Gro Gro Results Remarks                                   | TARE = NET WI     | EIGHT () | .,098.<br>Ne | 08 g       | VOLUM                        | <b>E TES</b>        | T      |                 | Da    | ate            |       |    |
| 4<br>5<br>AVG<br>GROSS -<br>Gro<br>Results<br>Remarks                   | TARE = NET WI     | are      | ,098.<br>Ne  | 08 g       | VOLUM                        | E TES               | T      |                 | Da    | ate            |       |    |
| 4<br>5<br>AVG<br>GROSS -<br>Gro<br>Results<br>Remarks                   | TARE = NET WI     | iare     | .,098.<br>Ne | 08 g       | VOLUM                        | E TES               | T      |                 | Da    | ate            |       |    |

### **Blank Test Page**

\_\_\_\_\_

- 1. If Enter Scale/Beam results if needed or check that the electronic scale has been checked.
- **2.** Enter Actual Test values.
- 3. Program will exclude high and low and then average remaining 3 values per sample.
- 4. Enter Results By and Date
- 5. Click on Save
- 6. Review
- 7. Click on Submit

### **Error Messages**

The system will check for missing information.

It will not let you submit results until these errors are corrected.

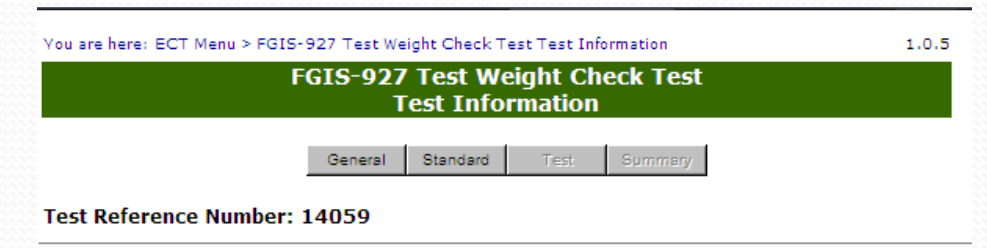

Scale / Beam data is missing

#### SCALE / BEAM TEST

| Sca | le ' | Test f  | or Electroni | : or Mech | anica   | l Grai | n Scales: T | This scal | e was        | testeo | d in | accordance with Ch | apter |
|-----|------|---------|--------------|-----------|---------|--------|-------------|-----------|--------------|--------|------|--------------------|-------|
| 2 o | f th | ne Equ  | ipment Ha    | ndbook a  | nd fo   | und t  | o be withis | toleran   | ce. 🗆        | Yes    |      |                    |       |
| Lo  | ad   | Loa     |              | ad        | Baam Ba | Error  | Load        |           | Room Rooding | E-rear |      |                    |       |
| g   | lb   | Dea     | in Keauing   | Error     | g       | lb     | beam Ke     | aung      | Error        | g      | lb   | beam Reading       | Error |
| 0   | 0    |         |              |           | 142     | 10     |             |           |              | 850    | 60   |                    |       |
| 71  | 5    |         |              |           | 425     | 30     |             |           |              |        |      |                    |       |
| Sei | ısit | ivity ( | @ 60 lb/bu   | Beam Re   | spon    | se Ol  | K? Beam T   | est Res   | ult          |        |      |                    |       |
|     | g    |         | lb           | Yes       |         | No     | In          | Out       |              |        |      |                    |       |
| 8   | 50+  | -1 g    | 60+1 g       | 0         |         | 0      | X           |           |              |        |      |                    |       |

#### **Test Unit Results**

| Drop | Sample 1          | Sample 2          | Sample 3          |
|------|-------------------|-------------------|-------------------|
| 1    | 55.800            | 60.500            | 61.400            |
| 2    | 55.800            | 60.500            | 61.400            |
| 3    | 55.800            | 60.500            | 61.400            |
| 4    | <del>55.500</del> | <del>61.500</del> | <del>61.300</del> |
| 5    | <del>55.900</del> | <del>60.200</del> | <del>61.500</del> |
| AVG  | 55.800            | 60.500            | 61.400            |

| √ou are here: ECT Menu | > FGIS-927 | Test Weight Check 7 | Fest Test Information |
|------------------------|------------|---------------------|-----------------------|

Sensitivity @ 60 lb/bu Beam Response OK? Beam Test Result

No

Yes

#### FGIS-927 Test Weight Check Test Test Information

General Standard

Summary

1.0.5

#### Test Reference Number: 14059

IЬ

60+1 g

g

850+1 g

Completed Test Page

#### SCALE / BEAM TEST

Scale Test for Electronic or Mechanical Grain Scales: This scale was tested in accordance with Chapter 2 of the Equipment Handbook and found to be withis tolerance. MY Yes

| ) 🗖        | oa | ad | Deem Deeding | <b>F</b> | Loa | ad | Deem Deeding | <b>F</b> | Loa | d  | Deem Deeding | <b>F</b> |
|------------|----|----|--------------|----------|-----|----|--------------|----------|-----|----|--------------|----------|
| ) <b>_</b> | ,  | lb | Beam Reading | Error    | g   | lb | Beam Reading | Error    | g   | lb | Beam Reading | Error    |
|            | )  | 0  |              |          | 142 | 10 |              |          | 850 | 60 |              |          |
| 7          | 1  | 5  |              |          | 425 | 30 |              |          |     |    |              |          |

In

х

Out

Clicking on Submit locks the record and moves the user to the Summary Screen.

|      | Test Unit Results |          |          |  |  |  |  |  |  |
|------|-------------------|----------|----------|--|--|--|--|--|--|
| Drop | Sample 1          | Sample 2 | Sample 3 |  |  |  |  |  |  |
| 1    | 55.800            | 60.500   | 61.400   |  |  |  |  |  |  |
| 2    | 55.800            | 60.500   | 61.400   |  |  |  |  |  |  |
| 3    | 55.800            | 60.500   | 61.400   |  |  |  |  |  |  |
| 4    | 55.500            | 61.500   | 61.300   |  |  |  |  |  |  |
| 5    | <del>55.900</del> | 60.200   | 61.500   |  |  |  |  |  |  |
| AVG  | 55,800            | 60.500   | 61,400   |  |  |  |  |  |  |

#### VOLUME TEST

#### GROSS - TARE = NET WEIGHT (1,098.08 g at 68 DF)

| Gross          | Tare    | Net Weight |      |        |            |
|----------------|---------|------------|------|--------|------------|
| 1699.100       | 601.200 | 1097.900   |      |        |            |
| Results By 941 | 10      |            |      | Date 7 | 7/10/2008  |
| emarks         |         |            |      |        |            |
|                |         |            |      |        | <u></u>    |
|                |         |            |      |        |            |
|                |         |            |      |        |            |
|                |         |            |      |        |            |
|                |         |            |      |        | _          |
|                |         |            |      |        | <b>V</b>   |
| Previous       | Save    | Cancel     | Void | Submit | Next       |
|                |         |            |      |        | 😜 Internet |

-

### Summary Screen

Results of both the Grain test and the Volume test shown

Click on Cancel to go back to Home page or use breadcrumb menu at the top

| You are here: ECT Menu > FGIS-927 Test Weight C | heck Test Summary Information |
|-------------------------------------------------|-------------------------------|
|-------------------------------------------------|-------------------------------|

FGIS-927 Test Weight Check Test Summary Summary Information

General Standard Test

ard Test Summ

#### Test Reference Number: 14059

Data has been successfully submitted

|                     | Sample 1             | Sample 2 | Sample 3 | Total   |
|---------------------|----------------------|----------|----------|---------|
| TEST                | 55.800               | 60.500   | 61.400   | 177.700 |
| STANDARD            | 55.757               | 60.437   | 61.400   | 177.593 |
| DIFFERENCE          | -0.043               | -0.063   | 0.000    | -0.107  |
| Mean Deviation from | n Standard           |          |          | -0.04   |
| MDS Tolerance = 0.1 | 5 lb / bu IN TOLERAN | ICE      |          | x       |
| OUT OF TOLERANCE    |                      |          |          |         |
| Volume Test Results | In/Out               |          |          | In      |
| lemarks             |                      |          |          |         |
|                     |                      |          |          |         |
|                     |                      |          |          |         |
|                     |                      |          |          |         |
|                     |                      |          |          |         |
|                     |                      |          |          |         |
|                     |                      |          |          |         |

Last change made on 7/9/2008 1:09:08 PM by user Mary Vick.

nent | Privacy Policy | Non-Discrimination Statement | Information Quality | FirstGov | White House

1.0.5

### Remarks

\_\_\_\_\_

Enter any additional information in remarks and hit Save.

All remarks are saved the same way. It shows who and when each remarks entry is made. Remarks never locked.

### Equipment Status Report for Test Weight equipment

Indicates Next Test Date

|                     | Pa       | Equipment<br>arameters for | Status<br>Report | Reports<br>Generat | tion  |      |       |        |        |           |
|---------------------|----------|----------------------------|------------------|--------------------|-------|------|-------|--------|--------|-----------|
| Equipment Type      | Serial # | Make                       | Model            |                    | TRN   | Test | Date  | Status | Result | Next Test |
| 244121              | KANSAS   | CITY                       |                  |                    |       | MO   |       |        |        |           |
| TW Kettle/Apparatus | 4912     | Ohaus                      | Kettle # 15      | i1 (Black)         | 14032 | 6/27 | /2008 | Closed | Pass   | 12/24/200 |
| TW Kettle/Apparatus | F/M #1   | Fairbanks/Morse            | Kettle 111       | 92 or Brass        | 14059 | 7/9/ | 2008  | Closed | Pass   | 1/5/2009  |
| TW Kettle/Apparatus | P202792  | Fairbanks/Morse            | Kettle 111       | 92 or Brass        | 14037 | 7/1/ | 2008  | Closed | Pass   | 12/28/200 |
| Redo Generate       |          |                            |                  |                    |       |      |       |        |        |           |

### Water Volume Test Only General Page

Note: No Standard Equipment selected

Kettle and Scale shown for Test Equipment

Click on Test at top to move to Test Screen

| FGIS-927 Test Weight Check Test<br>General Information         General Information         General Standard Test Summary         t Reference Number: 14060         Ihas been successfully saved         rice Point         262830       Lookup Service Point         OA       LOCATION |  |
|----------------------------------------------------------------------------------------------------|--|
| General     Stendard     Test     Summary       t Reference Number: 14060       has been successfully saved       rice Point     262830     Lookup Service Point       OA     LOCATION                                                                                                 |  |
| t Reference Number: 14060 thas been successfully saved rice Point 262830 Lookup Service Point OA LOCATION                                                                                                    |  |
| rice Point 262830 Lookup Service Point                                                                                                    |  |
| Vice Point 262830 Lookup Service Point                                                                                                    |  |
| OA LOCATION                                                                                                    |  |
|                                                                                                    |  |
| S - Wichita Field Office Lincoln Inspection Service, Inc. Lincoln, NE                                                                                                    |  |
| 1 Test                                                                                                    |  |
| /es 🖲 No                                                                                                    |  |
| Idard Equipment Add Equipment                                                                                                    |  |
|                                                                                                    |  |
| Equipment Add Equipment                                                                                                    |  |
| tion SP Code Serial # Make Model                                                                                                    |  |
| move] 263620 G42968 Mettler PJ3000/49                                                                                                    |  |
|                                                                                                    |  |
| Save Cancel Void Next                                                                                                    |  |

Last change made on 7/9/2008 1:34:28 PM by user Mary Vick.

ment | Privacy Policy | Non-Discrimination Statement | Information Quality | FirstGov | White House

### Water Volume Only Completed Test Page

Click on Submit to lock record and see results

| Test Information       General     Standard     Test     Summary       est Reference Number: 14060     ta has been successfully saved     SCALE / BEAM TEST |       |
|----------------------------------------------------------------------------------------------------|-------|
| General     Standard     Test     Summary       est Reference Number: 14060     ta has been successfully saved     SCALE / BEAM TEST                        |       |
| ta has been successfully saved<br>SCALE / BEAM TEST                                                                                                    |       |
| ta has been successfully saved<br>SCALE / BEAM TEST                                                                                                    |       |
| ta has been successfully saved<br>SCALE / BEAM TEST                                                                                                    |       |
| · · ·                                                                                                    |       |
| ale Test for Electronic or Mechanical Grain Scales: This scale was tested in accordance with Ch                                                             | apter |
| of the Equipment Handbook and found to be withis tolerance. 🗹 Yes                                                                                           |       |
| Beam Reading Error Load Beam Reading Error Beam Reading Error                                                                                               | Error |
|                                                                                                    |       |
|                                                                                                    |       |
|                                                                                                    |       |
| nsitivity @ 60 lb/bu Beam Response OK? Beam Test Result                                                                                                    |       |
|                                                                                                    |       |
|                                                                                                    |       |
| Gross Tare Net Weight                                                                                                    |       |
| 699.200 601.200 1098.000                                                                                                    |       |
| esults By 94110 Date 7/1/2008                                                                                                    | •     |
| marks                                                                                                    |       |
|                                                                                                    | < P   |
| Previous Save Canoel Void Submit Next                                                                                                    |       |

### Water Volume Only Summary Page

|                                                                                                  | 0.90 |
|--------------------------------------------------------------------------------------------------|------|
| u are here: ECT Menu > FGIS-927 Test Weight Check Test Summary Information 1                     | .0.5 |
| FGIS-927 Test Weight Check Test Summary                                                          |      |
| Summary Information                                                                              |      |
| General Standard Test Summary                                                                    |      |
| st Reference Number: 14060                                                                       |      |
| ta has been successfully submitted                                                               |      |
| o grain results for this checktest                                                               |      |
| olume Test Results In/Out In                                                                     |      |
| marks                                                                                            |      |
| ×                                                                                                |      |
| Previous Save Cancel Void                                                                        |      |
| t change made on 7/9/2008 1:38:52 PM by user Mary Vick.                                          |      |
| t   Privacy Policy   Non-Discrimination Statement   Information Quality   FirstGov   White House |      |

## Notes:

> Kettle and apparatus tested as a unit

My Notes: